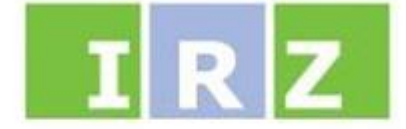

## INTEGROVANÝ REGISTR ZNEČIŠŤOVÁNÍ

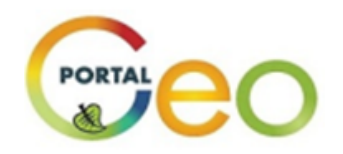

## Manuál pro používání mapových služeb Národního geoportálu INSPIRE ve vztahu k IRZ

verze 1.4

CENIA, česká informační agentura životního prostředí úsek technické ochrany životního prostředí

únor 2016

## Obsah

| 1 | Pře                               | hled změn manuálu                                                      | 3  |
|---|-----------------------------------|------------------------------------------------------------------------|----|
| 2 | Sez                               | nam zkratek                                                            | 3  |
| 3 | Pře                               | edmluva                                                                | 4  |
| 4 | Zob                               | orazení mapových kompozic IRZ na Národním geoportálu INSPIRE           | 4  |
| 5 | 5 Výběr z jednotlivých vrstev IRZ |                                                                        | 9  |
|   | 5.1                               | Postup pro zjištění informací o IRZ provozovnách                       | 10 |
| 6 | Info                              | ormace o IRZ provozovnách v mapovém výřezu                             | 12 |
|   | 6.1                               | Charakteristika základních vrstev IRZ a jejich grafické znázornění     | 13 |
|   | 6.2                               | Další možnosti získání informací o provozovnách                        | 14 |
| 7 | Iko                               | ny mapového okna                                                       | 16 |
| 8 | Zje                               | dnodušený přistup k IRZ datům pro zkušeného uživatele mapového portálu | 16 |

## 1 Přehled změn manuálu

| Verze                                                                                                    | Datum                                                                                                    | Manuál pro používání Geoportálu                               |
|----------------------------------------------------------------------------------------------------|----------------------------------------------------------------------------------------------------|---------------------------------------------------------------|
| VerzeDatumManuál pro používání Geoportálu1.0červen 2011Nový manuál oproti předešlým verzím z důvodu zása<br>změn mapového portálu.1.1březen 2012Manuál doplněn o informace v kapitole 3.1 a o kapit<br>Důvodem byly drobné úpravy na portálu (doplnění ba<br>legendy k mapovým vrstvám a ikony IRZ na úvodní stránku<br>úpravách mapových stránek.1.2červen 2012Kompletní aktualizace manuálu v závislosti na vložení IF<br>za ohlašovací roky 2009 a 2010 na Geoportál a na vizu<br>úpravách mapových stránek.1.3leden 2014Kompletní aktualizace manuálu v závislosti na vložení IF<br>za ohlašovací roky 2011 a 2012 na Geoportál a na vizu<br>úpravách mapových stránek.                | Nový manuál oproti předešlým verzím z důvodu zásadních                                                                                                    |                                                               |
| 1.0                                                                                                    | DatumManuál pro používání Geoportálučerven 2011Nový manuál oproti předešlým verzím z důvodu zásadních<br>změn mapového portálu.březen 2012Manuál doplněn o informace v kapitole 3.1 a o kapitolu 5.<br>Důvodem byly drobné úpravy na portálu (doplnění barevné<br>legendy k mapovým vrstvám a ikony IRZ na úvodní stránku)červen 2012Kompletní aktualizace manuálu v závislosti na vložení IRZ dat<br>za ohlašovací roky 2009 a 2010 na Geoportál a na vizuálních<br>úpravách mapových stránek.leden 2014Kompletní aktualizace manuálu v závislosti na vložení IRZ dat<br>za ohlašovací roky 2011 a 2012 na Geoportál a na vizuálních<br>úpravách mapových stránek.únor 2016Aktualizace manuálu a jeho zobecnění. |                                                               |
|                                                                                                    |                                                                                                    | Manuál doplněn o informace v kapitole 3.1 a o kapitolu 5.     |
| 1.1                                                                                                    | březen 2012                                                                                                    | Důvodem byly drobné úpravy na portálu (doplnění barevné       |
| VerzeDatumManuál pro používání Geoportálu1.0červen 2011Nový manuál oproti předešlým verzím z důvodu zás<br>změn mapového portálu.1.1březen 2012Manuál doplněn o informace v kapitole 3.1 a o kapit<br>Důvodem byly drobné úpravy na portálu (doplnění ba<br>legendy k mapovým vrstvám a ikony IRZ na úvodní stránk1.2červen 2012Kompletní aktualizace manuálu v závislosti na vložení I<br>za ohlašovací roky 2009 a 2010 na Geoportál a na vizu<br>úpravách mapových stránek.1.3leden 2014Kompletní aktualizace manuálu v závislosti na vložení I<br>za ohlašovací roky 2011 a 2012 na Geoportál a na vizu<br>úpravách mapových stránek.1.4únor 2016Aktualizace manuálu a jeho zobecnění. | legendy k mapovým vrstvám a ikony IRZ na úvodní stránku)                                                                                                    |                                                               |
|                                                                                                    |                                                                                                    | Kompletní aktualizace manuálu v závislosti na vložení IRZ dat |
| 1.2                                                                                                    | červen 2012                                                                                                    | za ohlašovací roky 2009 a 2010 na Geoportál a na vizuálních   |
|                                                                                                    |                                                                                                    | úpravách mapových stránek.                                    |
|                                                                                                    |                                                                                                    | Kompletní aktualizace manuálu v závislosti na vložení IRZ dat |
| 1.3                                                                                                    | leden 2014                                                                                                    | za ohlašovací roky 2011 a 2012 na Geoportál a na vizuálních   |
|                                                                                                    |                                                                                                    | úpravách mapových stránek.                                    |
| 1.4                                                                                                    | únor 2016                                                                                                    | Aktualizace manuálu a jeho zobecnění.                         |

## 2 Seznam zkratek

| Zkratka        | Význam                                                                          |
|----------------|---------------------------------------------------------------------------------|
| CENIA          | Česká informační agentura životního prostředí                                   |
| CZ-NACE        | Klasifikace ekonomických činností dle Českého statistického úřadu               |
| E-PRTR         | Evropský registr úniků a přenosů znečišťujících látek                           |
| GIS            | Geografický informační systém                                                   |
| IČO            | Identifikační číslo organizace                                                  |
| IČP            | Identifikační číslo provozovny                                                  |
| INSPIRE        | Iniciativa Evropské komise a také směrnice Evropské komise a Rady               |
| IPPC           | Integrovaná prevence a omezování znečištění                                     |
| IRZ            | Integrovaný registr znečišťování životního prostředí                            |
| ISPOP          | Integrovaný systém plnění ohlašovacích povinností v oblasti životního prostředí |
| JTSK X, JTSK Y | Souřadný systém jednotné trigonometrické sítě katastrální                       |
|                | (souřadnice provozovny)                                                         |
| LAU 1          | Dříve označováno jako NUTS 4, jedná se o územní jednotku okresu                 |
| MŽP            | Ministerstvo životního prostředí České republiky                                |
| NUTS 4         | Starší označení územní jednotky okresu (do 31. 12. 2007)                        |
| OKEČ           | Odvětvová klasifikace ekonomických činností                                     |

## 3 Předmluva

Národní geoportál INSPIRE je druh webového portálu, který slouží k přístupu k prostorovým informacím a ke službám dovolujícím jejich zobrazení, úpravy, analýzy apod.

Na mapových službách portálu je možné nalézt údaje získané na základě vyhodnocení dat soustředěných v rámci procesu ohlašovací povinnosti do **integrovaného registru znečišťování životního prostředí (IRZ)**. Důvodem je zákonná povinnost Ministerstva životního prostředí (podle zákona č. 25/2008 Sb.) zveřejňovat údaje ohlášené do IRZ za kalendářní rok do 30. září následujícího kalendářního roku na portálu veřejné správy.

Z mapových úloh portálu lze vyčíst informace o ohlašovateli do IRZ (organizaci a provozovně), o charakteru úniku nebo přenosu, o ohlášené látce a jejím množství, a to za ohlašovací roky **2004 až 2014.** 

## 4 Zobrazení mapových kompozic IRZ na Národním geoportálu INSPIRE

Po zadání správné adresy webových stránek mapových služeb Národního geoportálu INSPIRE (http://geoportal.gov.cz či http://geoportal.cenia.cz) do internetového prohlížeče se načte zobrazení, které je zachyceno na obrázku 1. Úvodní stránka Geoportálu je rozdělena do několika částí. Z hlediska IRZ je třeba věnovat pozornost MENU (v levé horní části stránky), konkrétně zeleně zbarvené položce "MAPY" či poli určenému k vyhledávání adresy v levé horní části webové stránky.

Obrázek 1: Úvodní zobrazení stránky http://geoportal.gov.cz s upozorněním na vyhledávací pole "Adresy" a detailem položky "MAPY"

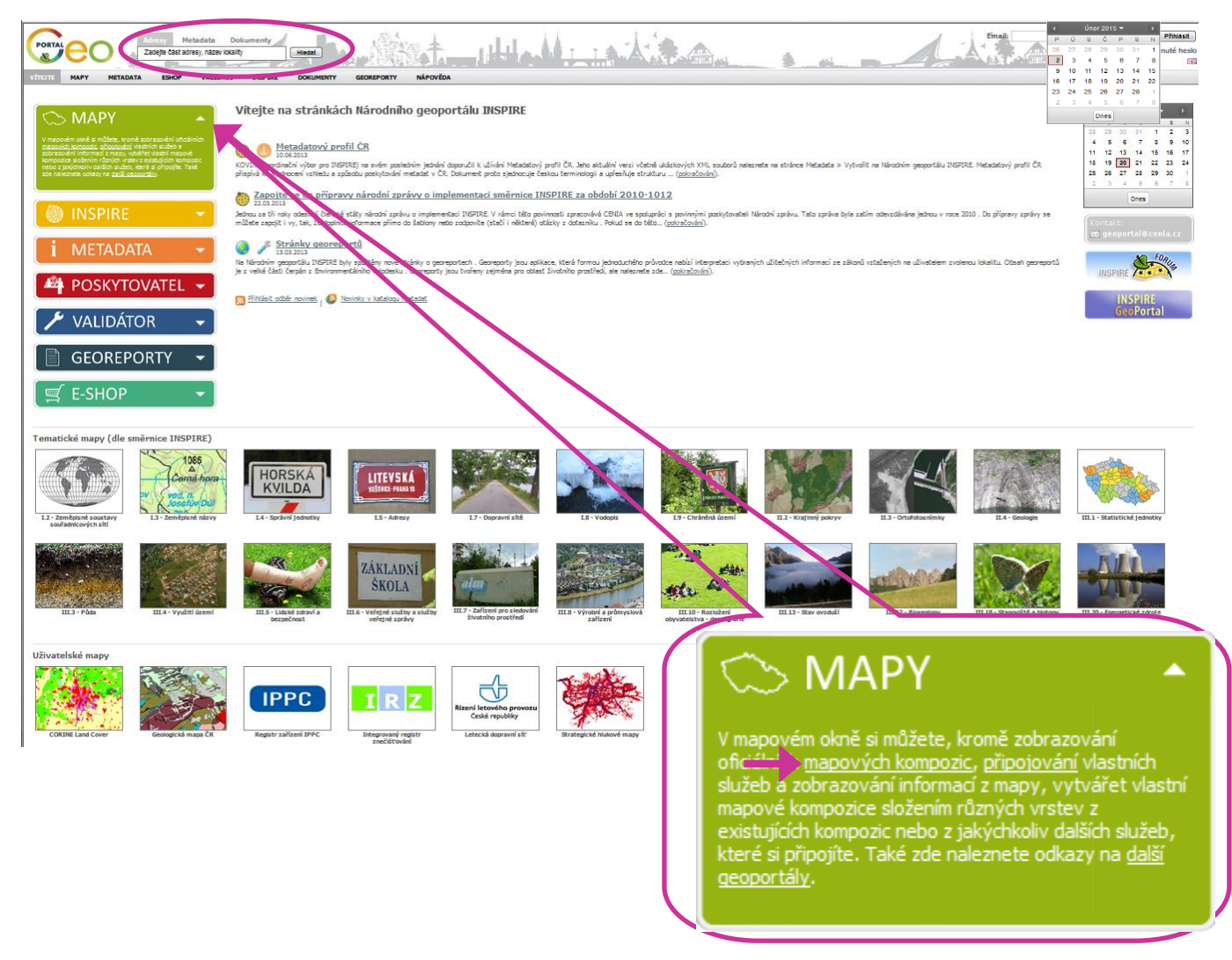

Pro vyhledání informací o provozovnách evidovaných v Integrovaném registru znečišťování na tomto mapovém serveru je možné postupovat několika způsoby:

**1)** Pokud je známa adresa provozovny je vhodné definovat požadované údaje ve vyhledávacím poli "**Adresy**", například tak, jak je to uvedeno na obrázku 2, kde je vyplněna ulice a obec, následně potvrdit tlačítkem "**Hledat**".

#### Obrázek 2: Vyplněné pole "Adresy"

| Adresy                                                   | Metadata | Dokumenty |  |  |
|----------------------------------------------------------|----------|-----------|--|--|
| Průmyslová, F                                            | Hledat   |           |  |  |
| Zadejte část adresy, název lokality (např. Lhota 4, Šuma |          |           |  |  |

V hlavní části webové stránky, v mapovém okně (obr. 3), se objeví výřez určité oblasti se zacílením na danou adresu, kde adresa se nachází ve středu výřezu označena malým **červeným popiskem s číslem** a bílým obdélníkovým popiskem s adresou (ten je možný

křížkem okamžitě zavřít). V pravé části stránky se zobrazí sloupec s nabídkou **"Nalezené adresy"** a **"Nalezené lokality"**, kde je vložena informace (adresa) o nalezeném bodě. V případě, že bude podobných adres existovat více, je pak možné si z nabídky pravděpodobných adres zvolit tu správnou, ta se následně objeví vlevo ve výřezu.

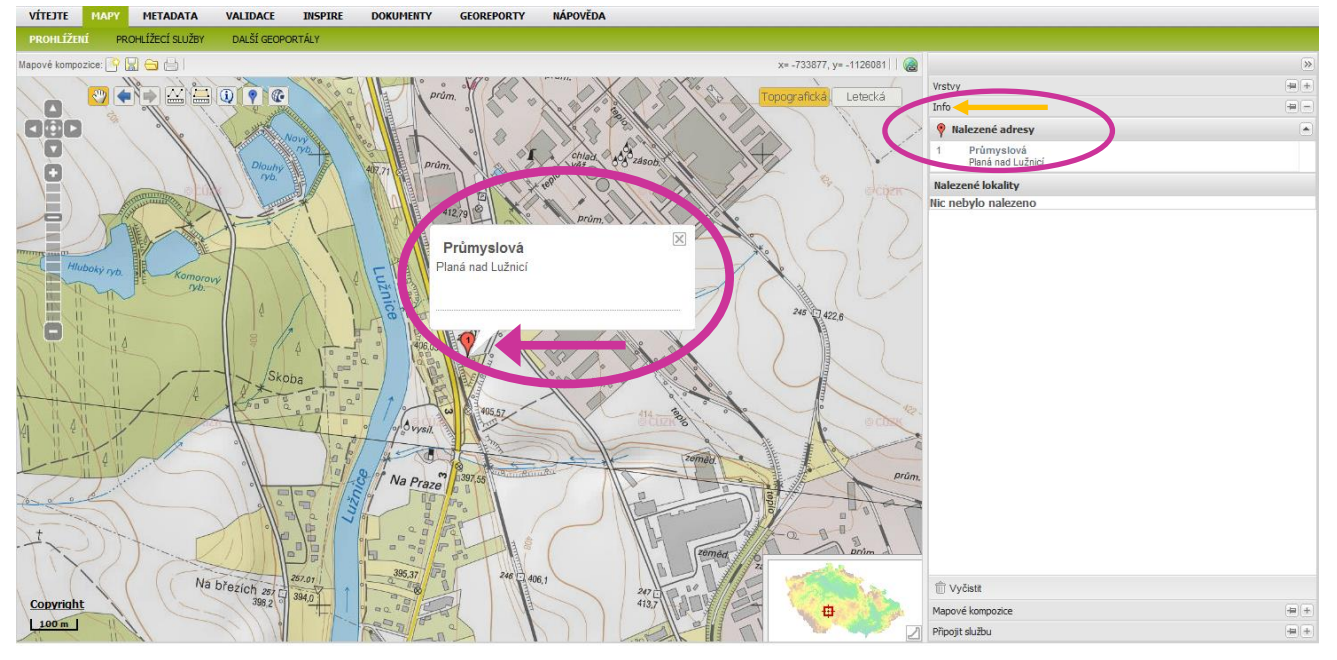

#### Obrázek 3: Mapové okno s výřezem hledané adresy

Pozn.: Všechny informace, objevující se v pravé části prohlížeče jsou, v této situaci, zobrazované na záložce "Info" (viz malá oranžová šipka).

2) Další možností (viz obr. 1) je kliknout na malou rozbalovací šipku v položce "MAPY". Položka se roztáhne do maximální velikosti a v textu uvnitř je třeba vybrat první podtržený text "mapové kompozice" (na obrázku 1 vyznačen šipkou). Poté se zobrazí mapové okno, jež je zachyceno na obrázku 4. Na nastavené záložce "Mapové kompozice" (na obrázku opět vyznačena šipkou) je třeba rozbalit složku "Socioekonomické prvky a jevy", aby se objevila nabídka map. Situace se docílí kliknutím na malé znaménko plus u této složky. Poté je nutné v nabídce, řazené dle abecedy, nalézt řádek nazvaný "CENIA – Provozovny ohlašovatelů do IRZ 2004 – 2014".

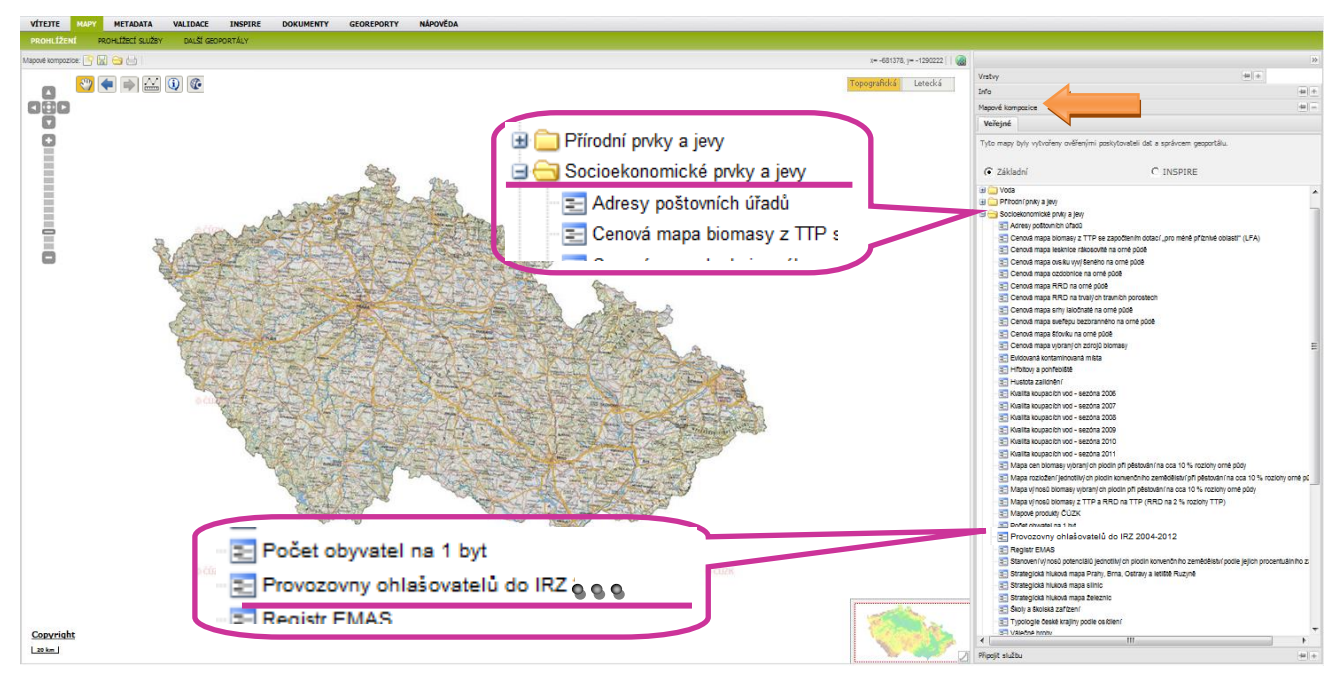

Obrázek 4: Mapové okno a složka "Socioekonomické prvky a jevy" na záložce "Mapové kompozice"

Pozn.: Obrázek je ilustrativní – položky v Socioekonomických prvcích mohou být upraveny náležitě k určitému roku.

Kliknutím na tento řádek se objeví dialogové okno (obr. 5), které slouží k tomu, aby bylo zřejmé, co se má provést s dosavadní mapou. Zvolí se tedy možnost "**Přidat do mapy**" a následují přidání určitých provozoven v podobě barevných bodů do mapového zobrazení (obr. 6).

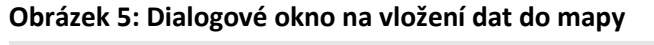

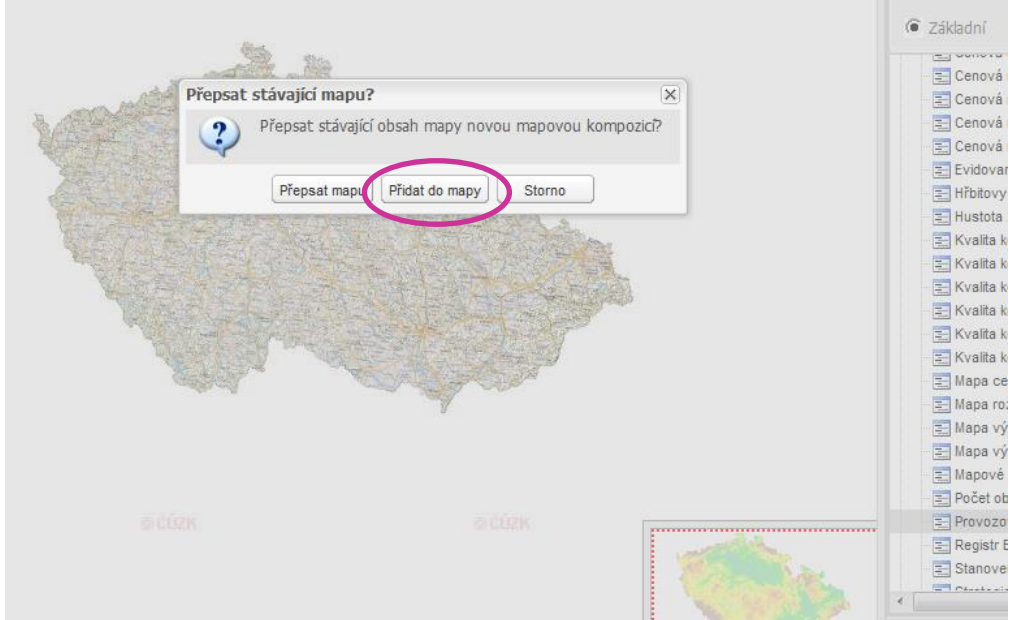

V mapovém okně existuje možnost přiblížení (resp. oddálení) si mapy pomocí žebříku pro zoomování (obr. 7), a to až na téměř maximální přiblížení, kdy jsou vidět budovy jednotlivých provozoven.

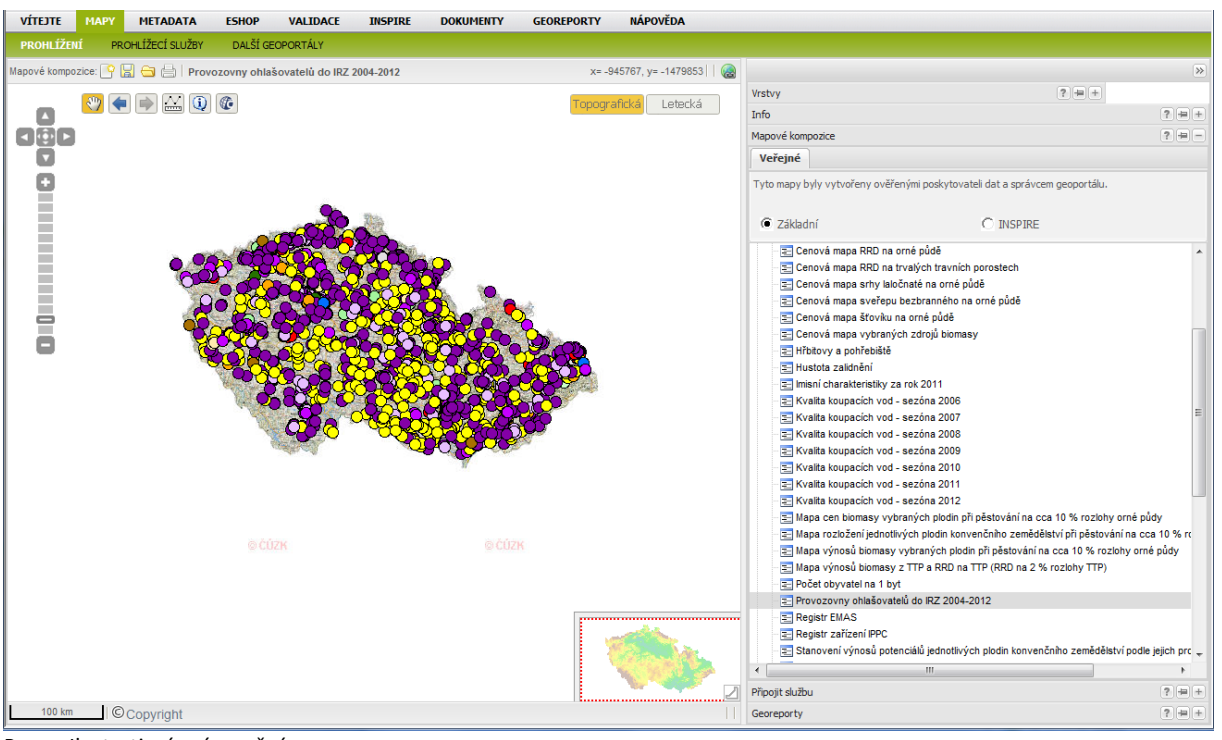

#### Obrázek 6: Mapa zachycující provozovny IRZ

Pozn.: Ilustrativní znázornění.

#### Obrázek 7: Přiblížené mapové výřezy

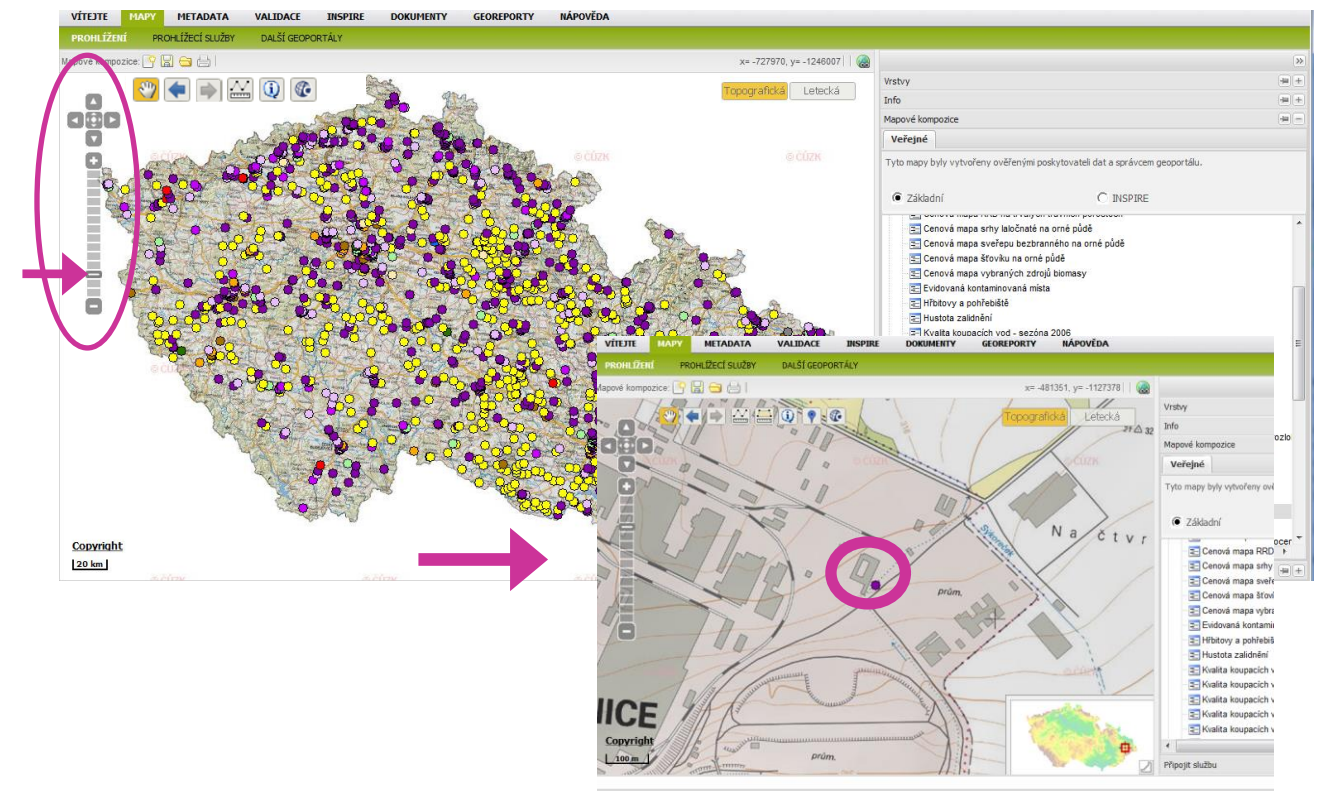

**3)** Poslední variantou, jak hledat provozovny IRZ na této mapové aplikaci, je kombinace dvou předešlých způsobů. Jak už bylo uváděno v prvním případě, jedná se o zadání adresy do pole s vyhledáváním a nalezení konkrétního místa jako např. na obrázku 3. Dále je nutné zvolit záložku "Mapové kompozice" a pokračovat v postupu popsaném v předchozí druhé

možnosti (rozbalení složky **"Socioekonomické prvky a jevy"** atd., str. 6 a 7). Poté, co se klikne na možnost **"Přidat do mapy**", ve výřezu se objeví bod, označující určitou provozovnu v daném místě (obr. 8).

Obrázek 8: Mapový výřez, zachycující konkrétní adresu (uprostřed – červený popisek s číslem) a bod označující provozovnu (fialové kolečko)

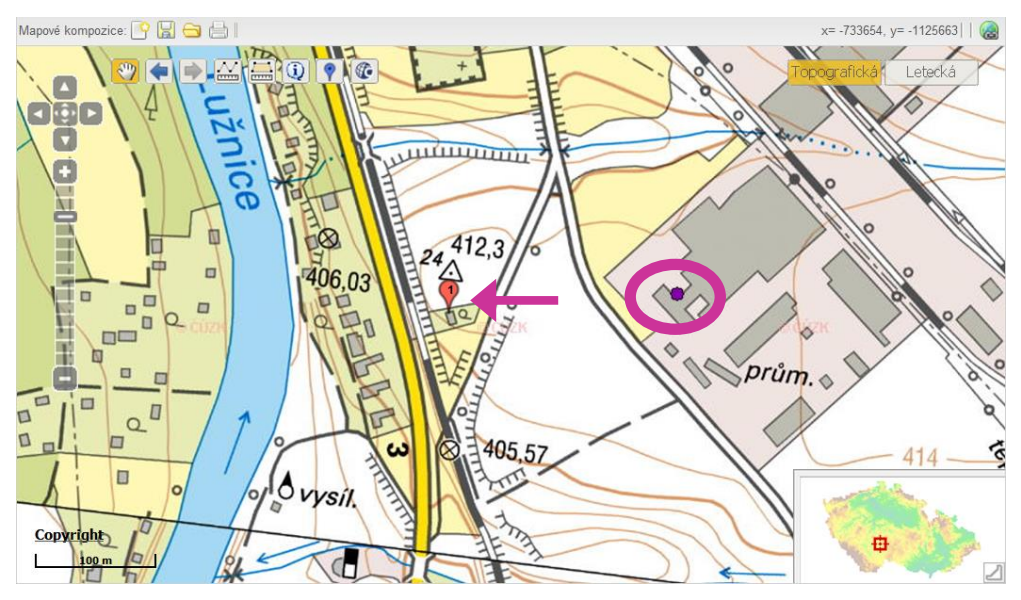

### 5 Výběr z jednotlivých vrstev IRZ

Poté, co byla vybrána mapová úloha "**Provozovny ohlašovatelů do IRZ 2004 – 2014"**, je vhodné přejít na záložku **"Vrstvy**" (většinou dojde k automatickému přesměrování do této záložky) a následně vybrat (tj. zaškrtnout) některou z vykreslovaných vrstev (defaultně nastavena vrstva "Provozovny ohlašovatelů do IRZ podle CZ-NACE za rok 2014"), které graficky zachycují informace o provozovnách a zároveň s sebou nesou i podrobnější data o jejich únicích/přenosech nebo o množství odpadů. Tyto informace se však zobrazí až poté, co je vybrána příslušná ikona v mapovém okně (postup bude vysvětlen v následujícím textu). Vrstvy jsou rozlišeny podle ohlašovacího roku a dále podle přítomnosti IPPC zařízení, E-PRTR činnosti a dle OKEČ, resp. CZ-NACE (dle úniků/přenosů a množství odpadů), jak je patrné z obrázku 9.

Základní zobrazená nabídka vrstev IRZ je tvořena pěti vrstvami, kterými jsou:

- Provozovny ohlašovatelů do IRZ podle OKEČ (CZ-NACE) za roky 2004 2014 (úniky a přenosy),
- Provozovny ohlašovatelů do IRZ podle E-PRTR za roky 2007 2014 (úniky a přenosy),
- Provozovny ohlašovatelů do IRZ podle IPPC za roky 2004 2014 (úniky a přenosy),
- Provozovny ohlašovatelů do IRZ podle CZ-NACE odpady za roky 2009 2014,
- Provozovny ohlašovatelů do IRZ podle E-PRTR odpady za roky 2007 2014.

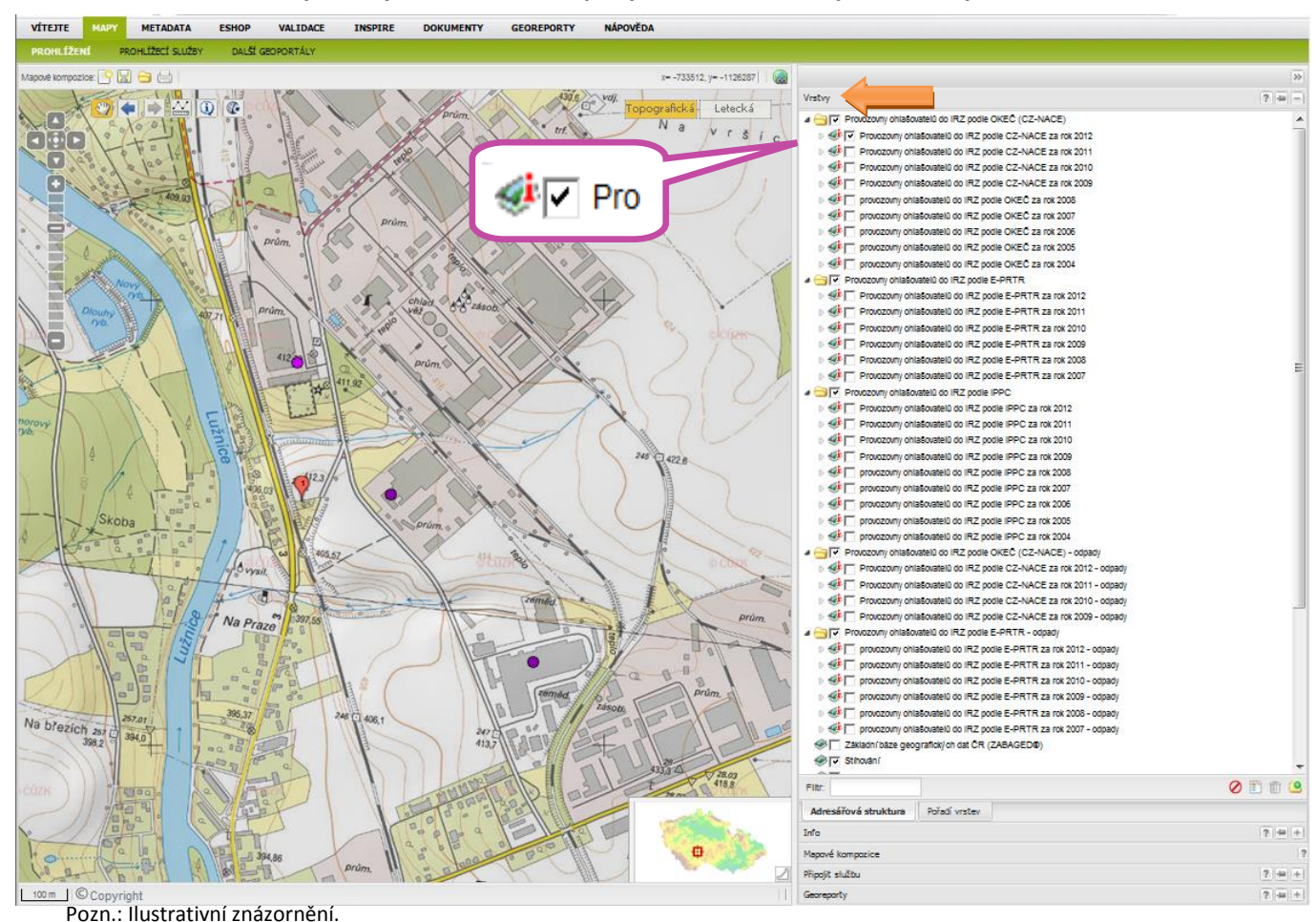

#### Obrázek 9: Detail "záložky Vrstvy" s nabídkou mapových vrstev souvisejících s IRZ provozovnami

#### 5.1 Postup pro zjištění informací o IRZ provozovnách

Je třeba mít vybranou (označenou černým zaškrtávacím znaménkem) alespoň jednu z nabízených možností v nabídce vrstev, tak dojde k načtení aktuálního mapového zobrazení s vyznačenými provozovnami dle vybrané vrstvy. K získání údajů o provozovně stačí využít ikonu (1) – **"Dotaz na vrstvy zobrazené v mapě",** nacházející se, spolu s dalšími nástroji, v levém horním rohu mapového výřezu (obr. 10). Dále je zapotřebí kliknout myší na vybraný barevný bod v mapě, který znázorňuje provozovnu a v pravém sloupci v záložce **"Info"** se zobrazí informací o IRZ provozovně (obr. 11). Tyto informace budou vždy souviset s vybranou vrstvou či vrstvami.

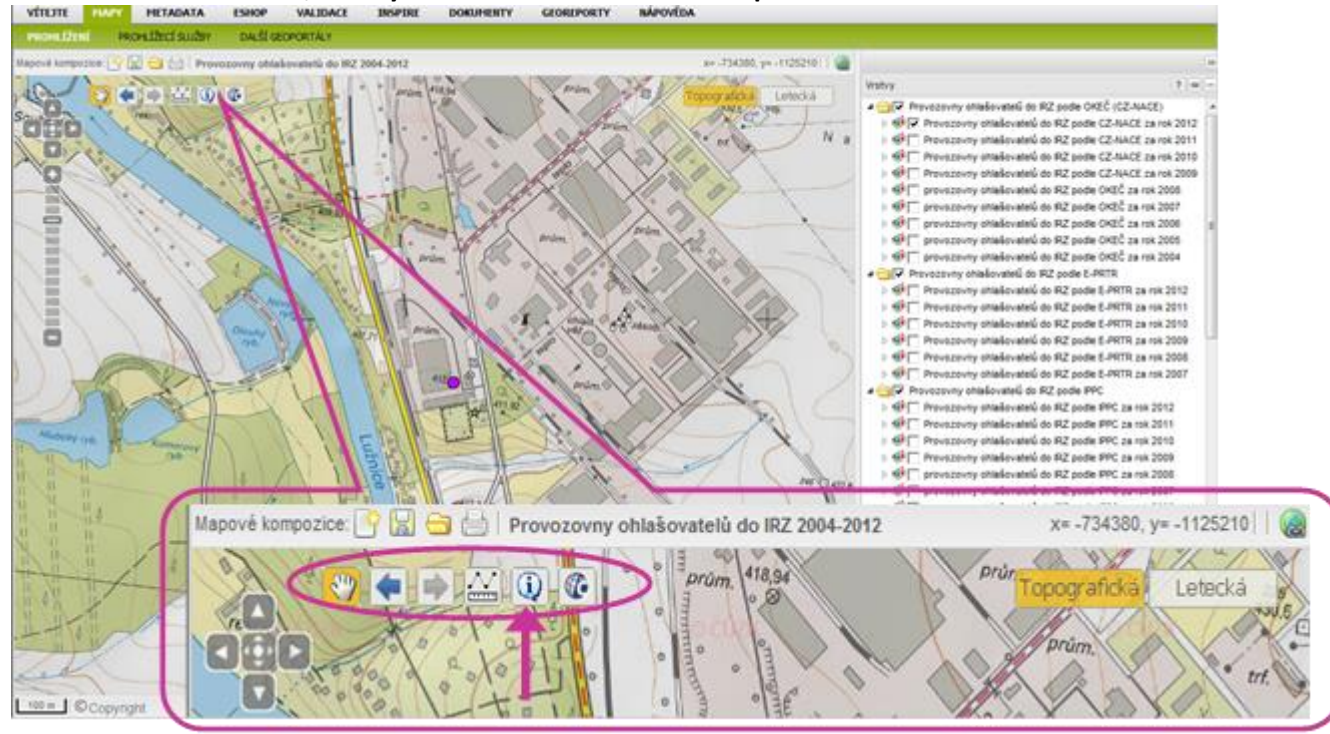

#### Obrázek 10: Detail ikon, určených k základnímu ovládání mapového okna

#### Obrázek 11: Mapový výřez s otevřenou záložkou "Info" s údaji o IRZ provozovně

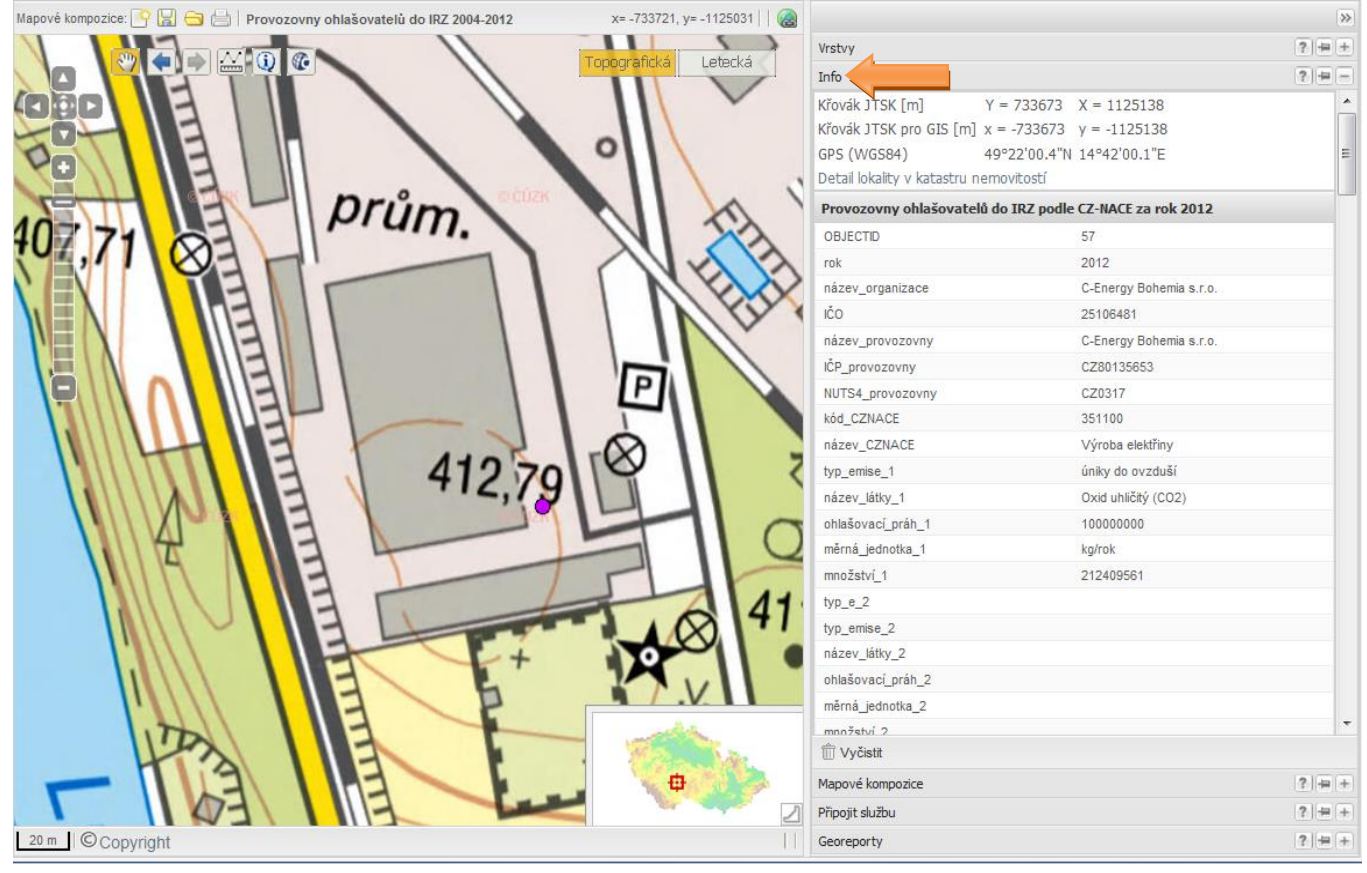

Pozn.: Ilustrativní znázornění, např. provozovny dle CZ-NACE za rok 2012.

### 6 Informace o IRZ provozovnách v mapovém výřezu

Informace o IRZ provozovně zobrazené v záložce **"Info**" jsou, podle zvolené vrstvy, údaje, které se mohou týkat roku, názvu organizace, jejího IČO, názvu provozovny a jejího IČP, dále okresu (NUTS 4, resp. LAU 1), názvu CZ-NACE (OKEČ), kódu CZ-NACE (OKEČ), typu emise (úniku/přenosu), názvu látky, ohlašovacího prahu, měrné jednotky, množství látky či odpadu a označení, zda je odpad nebezpečný či nikoliv. Dále, zde lze nalézt údaje o souřadnicích JTSK X a Y, o kategorii E-PRTR, o kódu a názvu E-PRTR činnosti a případně informace o kódu a názvu IPPC činnosti. Příklad je vidět na následujícím obrázku.

| Provozovny ohlašovatelů do IRZ podle IPPC za rok 2012 |                                                                                                    |
|-------------------------------------------------------|----------------------------------------------------------------------------------------------------|
| OBJECTID                                              | 2795                                                                                                    |
| rok                                                   | 2012                                                                                                    |
| název_organizace                                      | Obec Chrášťany                                                                                                    |
| ICO_organizace                                        | 245003                                                                                                    |
| název_provozovny                                      | Obec Chrášťany-skládka Rakovka                                                                                                    |
| IČP_provozovny                                        | CZ0012549E                                                                                                    |
| NUTS4_provozovny                                      | CZ0311                                                                                                    |
| kdd_CZNACE                                            | 381100                                                                                                    |
| název_CZNACE                                          | Shromaždování a sběr odpadů, kromě nebezpečný ch                                                                                                    |
| typ_emise_1                                           | úniky do ovzdu\$1                                                                                                    |
| název_látky_1                                         | Methan (CH4)                                                                                                    |
| ohlaSovac1_práh_1                                     | 100000                                                                                                    |
| mēmā_jednotka_1                                       | kg/rok                                                                                                    |
| mno@stv[_1                                            | 4700                                                                                                    |
| typ_emise_2                                           |                                                                                                    |
| název_látky_2                                         |                                                                                                    |
| ohlašovaci_práh_2                                     |                                                                                                    |
| mēmā_jednotka_2                                       |                                                                                                    |
| mno2stv[_2                                            |                                                                                                    |
| typ_emise_4                                           |                                                                                                    |
| název_látky_4                                         |                                                                                                    |
| ohlašovac1_práh_4                                     |                                                                                                    |
| mēmā_jednotka_4                                       |                                                                                                    |
| mno2stv1_4                                            |                                                                                                    |
| typ_emise_5                                           |                                                                                                    |
| název_látky_5                                         |                                                                                                    |
| ohla\$ovac[_pråh_5                                    |                                                                                                    |
| mērnā_jednotka_5                                      |                                                                                                    |
| mno2stv1_5                                            |                                                                                                    |
| IPPC_kategorie                                        | 5.4.                                                                                                    |
| IPPC_kategorie_název                                  | Skládky s výjimkou skládek inertního odpadu s příjmem 10<br>tun denně nebo o celkové kapacitě vyšší než 25 000 tun                                                                                                    |
| EPRTR                                                 | 5                                                                                                    |
| EPRTR_Cinnost                                         | 5.d)                                                                                                    |
| EPRTR_činnost_název                                   | Skládiky (s v) jimkou skládek inertního odpadu a skládek, které<br>byly definitivně uzavřeny před 16. červencem 2001 nebo u<br>který ch uplynula ihůta následné pěče o skládku požadovaná<br>příslušný mi orgány podle článku 13 směrnice Rady<br>1999/31/ES ze dne 26. dubna |
| JTSK_X                                                | -758407                                                                                                    |
| JTSK_Y                                                | -1134431                                                                                                    |
| CZNACE                                                | 381100                                                                                                    |
| IPPC                                                  | 5                                                                                                    |

Obrázek 12: Příklad zobrazených informací o IRZ provozovně, dle zvolené vrstvy

#### 6.1 Charakteristika základních vrstev IRZ a jejich grafické znázornění

- Dvě vrstvy "Provozovny ohlašovatelů do IRZ podle OKEČ (CZ-NACE)" úniky, přenosy a odpady – obsahují informace o všech provozovnách ohlašujících do registru a k nim přiřazený OKEČ, resp. CZ-NACE. Symboly legendy, prezentované znakem kolečka ●, mají přiřazeny vybrané názvy kategorií odvětvové klasifikace ekonomických činností (stanovena ČSÚ). Jedná se o takové, které jsou ve vztahu ke konkrétním činnostem provozoven hlásících do IRZ za jednotlivé roky.
- Výběr provozoven, které se jako hlavní činností zabývají činností E-PRTR (dle přílohy I nařízení 166/2006/ES) a ohlašují úniky/přenosy a odpady, lze učinit po zobrazení vrstev "Provozovny ohlašovatelů do IRZ podle E-PRTR" a "Provozovny ohlašovatelů do IRZ podle E-PRTR odpady". Tyto vrstvy s sebou současně nesou informace o jejich OKEČ (CZ-NACE). Ke grafickému symbolu, který je označen tvarem trojúhelníku ▲, jsou přiřazeny názvy kategorií E-PRTR činností (příloha I nařízení 166/2006/ES).
- 3. Vrstva "Provozovny ohlašovatelů do IRZ podle IPPC" prezentuje ohlašovatele, kteří jsou provozovateli zařízení podle přílohy č. 1 k zákonu č. 76/2002 Sb., o integrované prevenci, v platném znění. V následně zobrazené tabulce provozoven je samozřejmě i informace o jejich OKEČ (CZ-NACE). Grafické znázornění legendy, značené symbolem čtverce ■, odpovídá kategoriím IPPC činností uvedených opět v příloze č. 1 k zákonu č. 76/2002 Sb., o integrované prevenci, v platném znění.

Podrobné objasnění barevných symbolů (bodů) zachycujících provozovny IRZ na mapě lze vždy nalézt pod příslušnou vybranou vrstvou (pod řádkem dané vrstvy) v záložce **"Vrstvy"** ve formě legendy. Docílit lze toho pomocí kliknutí na šipku na začátku řádku vybrané vrstvy (obr. 13), legenda zmizí opětovným klinutím na zmíněnou šipku. Legenda zachycuje ukázku a popis jednotlivých značek v označené mapové vrstvě či vrstvách (obr. 14 a 15).

| /rstvy |                                                                      |
|--------|----------------------------------------------------------------------|
| 4 😑 🔽  | Provozovny ohlašovatelů do IRZ podle OKEČ (CZ-NACE)                  |
| Þ 🦪    | 🖳 Provozovny ohlašovatelů do IRZ podle CZ-NACE za rok 2012           |
| D 🍕    | 🖳 Provozovny ohlašovatelů do IRZ podle CZ-NACE za rok 2011           |
| D 🍕    | 🖳 Provozovny ohlašovatelů do IRZ podle CZ-NACE za rok 2010           |
| Þ 🦪    | 🖳 Provozovny ohlašovatelů do IRZ podle CZ-NACE za rok 2009           |
| Þ 🦪    | 🚛 provozovny ohlašovatelů do IRZ podle OKEČ za rok 2008              |
| D 🍕    | 🖳 provozovny ohlašovatelů do IRZ podle OKEČ za rok 2007              |
| D 🍕    | 🚛 provozovny ohlašovatelů do IRZ podle OKEČ za rok 2006              |
| D 🍕    | 🖳 provozovny ohlašovatelů do IRZ podle OKEČ za rok 2005              |
| 4      | <sup>t</sup> ✔ provozovny ohlašovatelů do IRZ podle OKEČ za rok 2004 |
|        | ⊖zemēdēlstvi, myslivost, lesnictvi<br>●tēžba energetických surovin   |
|        | Atēžba ostatnich nerostných surovin                                  |

| ONIMECIA TOT I TIMINA FORTAFCITI ICECITAT NOTITOR STRIAT TA FATOFCC TATISTAT | Obrázek 13: Příklad | zobrazení | legendv | pomocí šipk | v na záložce | "Vrstvv' |
|------------------------------------------------------------------------------|---------------------|-----------|---------|-------------|--------------|----------|
|------------------------------------------------------------------------------|---------------------|-----------|---------|-------------|--------------|----------|

#### Obrázek 14: Ukázka celé legendy pro vybranou vrstvu

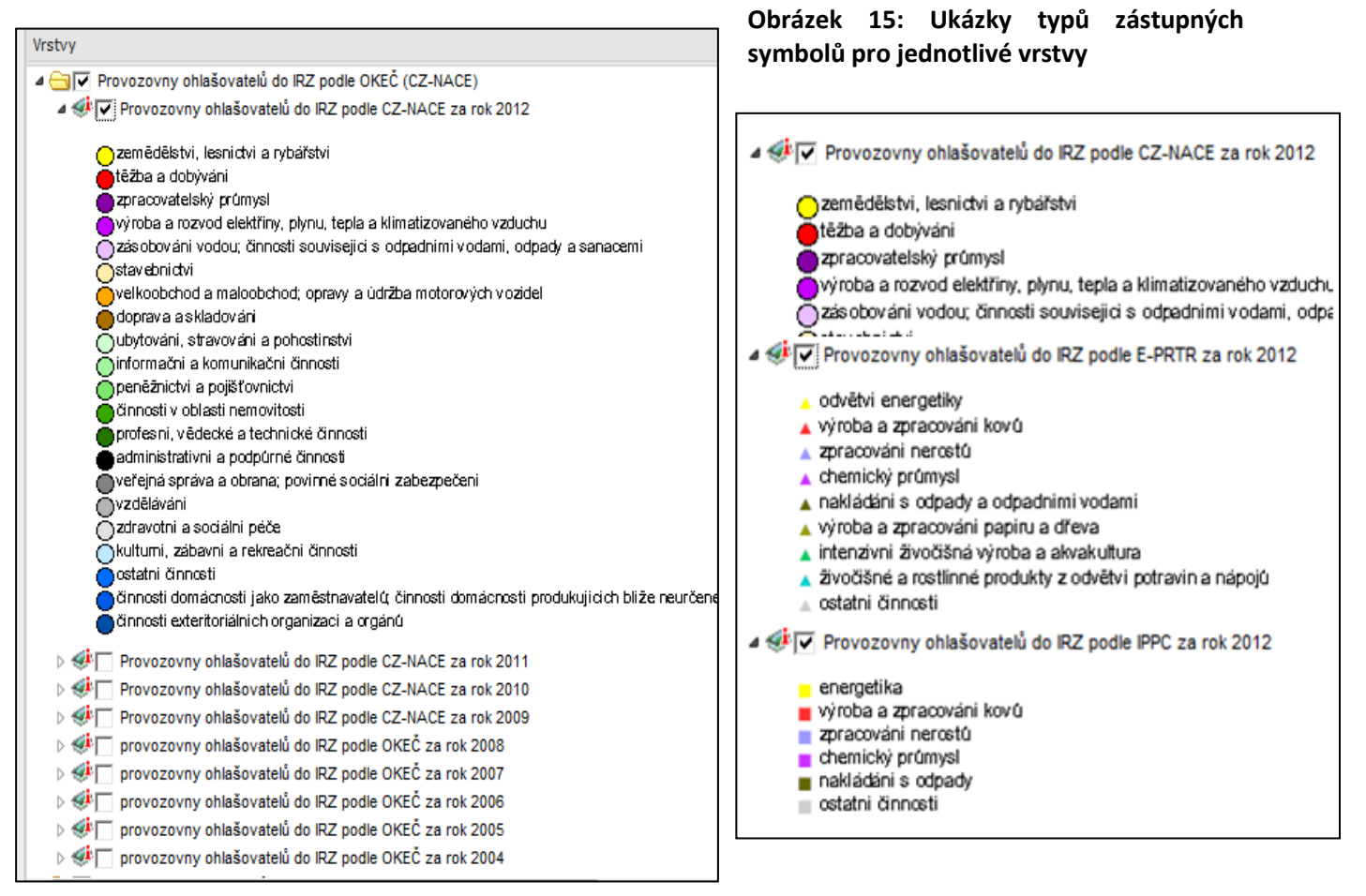

#### 6.2 Další možnosti získání informací o provozovnách

Webová stránka mapového portálu nabízí i další možnosti využití. Jedná se o ikonu vrstvy označenou symbolem knížky s písmenem i – **\***. Po kliknutí na ni, dojde k zobrazení nabídky, která je vidět na obrázku 16. Čtvrtý řádek od spodu nabídky, tzv. "**Metadata vrstvy**", umožnuje zobrazení nového webového okna s obecnými informacemi o zdroji dat o provozovnách. Uprostřed nabídky se nachází posuvná lišta nazvaná "**Průhlednost**", s jejíž pomocí lze nastavit průhlednost dané vrstvy v mapě a pod měřítkem je řádek **"Přiblížit na vrstvu",** vrátí v mapovém výřezu původní velikost mapy, jak je znázorněno na obrázku 6 (str. 8).

|                    | Provozovny ohlašovatelů do IRZ podle CZ-NACE za rok 2010 |   |
|--------------------|----------------------------------------------------------|---|
|                    | Provozovny ohlašovatelů do IRZ podle CZ-NACE za rc       |   |
|                    | Měľtko: 1:999999999 - 1:954                              |   |
|                    | 🔍 Příblížit na vrstvu                                    |   |
|                    | Prühlednost.                                             |   |
| IP                 | 10                                                       |   |
|                    |                                                          |   |
|                    | Stvi:                                                    |   |
|                    |                                                          |   |
|                    | 28                                                       |   |
|                    | Format.                                                  |   |
| - 11               | Image/png 👻                                              |   |
| ⊳ <b>©</b> ⊡       | C CENIA, česká informační agentura životního prostředí   |   |
|                    | 0 Metadata vrstvy                                        |   |
| ⊳ 🐖 🗌<br>⊳ 🐖 🗖     | Připojit zdrojovou službu                                |   |
| ⊳ 🥙 🗖<br>  😑 🔍 Pro | T Odebrat vrstvu                                         |   |
|                    | Přejmenovat                                              | / |
| U 100              |                                                          |   |

Obrázek 16: Obsah ikony vrstvy s odkazem na metadata a průhlednost vrstvy

Další pomůckou pro práci s mapami je miniaturní zobrazení mapy celé ČR v pravém dolním rohu mapového výřezu (obr. 17). Červený čtverec, který je na této zmenšené mapě patrný, znázorňuje pozici výřezu na mapě ČR a jeho velikost souvisí s přiblížením výřezu. Tahem myší s červeným čtvercem je možné posunout celý výřez na jinou část mapy.

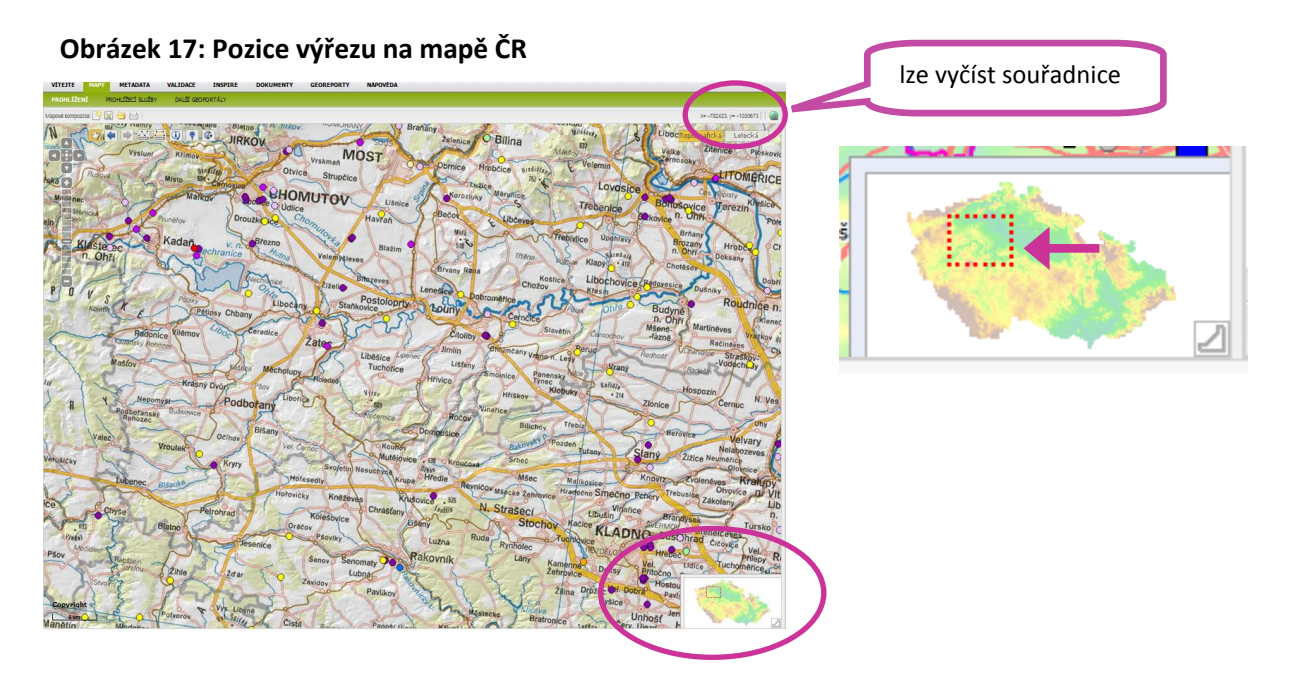

Z umístění kurzoru myši na jakékoliv místo na mapě, lze také vyčíst souřadnice takto umístěného kurzoru. Souřadnice se nacházející v pravém rohu horní lišty mapového výřezu

(obr. 17). Jsou uvedeny v systému S-JTSK a je třeba mít na paměti, že tyto souřadnice jsou ve formátu Y X a mají před sebou znaménka mínus.

## 7 Ikony mapového okna

Pro komplexní pochopení používání mapových stránek je zde uvedeno objasnění kompletní nabídky symbolů v řádku nástrojů (viz obr. 10).

Umožňuje posun – podržením levého tlačítka myši a tahem, nebo zvětšení
přidržením klávesy "Ctrl" a označení oblasti ohraničujícím obdélníkem pomocí myši.

Pokud byl udělán krok vpřed, vrátí na předchozí hodnotu měřítka a zobrazené oblasti v mapovém okně.

Pokud byl udělán krok vzad, vrátí na původní hodnotu měřítka a zobrazené oblasti v mapovém okně.

— Nástroj pro měření vzdáleností.

Dotaz na vrstvy zobrazené v mapě – informace, včetně souřadnic bodu, se zobrazí v záložce "Info".

Dotaz do katastru nemovitostí (otevře se nové okno "Nahlížení do katastru nemovitostí" s informacemi o vybrané parcele).

# 8 Zjednodušený přistup k IRZ datům pro zkušeného uživatele mapového portálu

Na úvodní stránce mapových služeb – v její dolní části, v sekci **"Uživatelské mapy"**, je umístěna také ikona, odkazující na IRZ (obr. 18). Jedná se o zjednodušený přístup k jednotlivým vrstvám o provozovnách IRZ. Po kliknutí na tuto ikonu dojde k zobrazení mapového okna pouze s vrstvou **"Provozovny ohlašovatelů do IRZ podle CZ-NACE za aktuální rok"** (obr. 19). Postup v zjišťování informací o IRZ provozovnách je shodný s postupem uvedeným v tomto manuálu výše.

#### Obrázek 18: Úvodní zobrazení stránky http://geoportal.gov.cz s detailem ikony IRZ

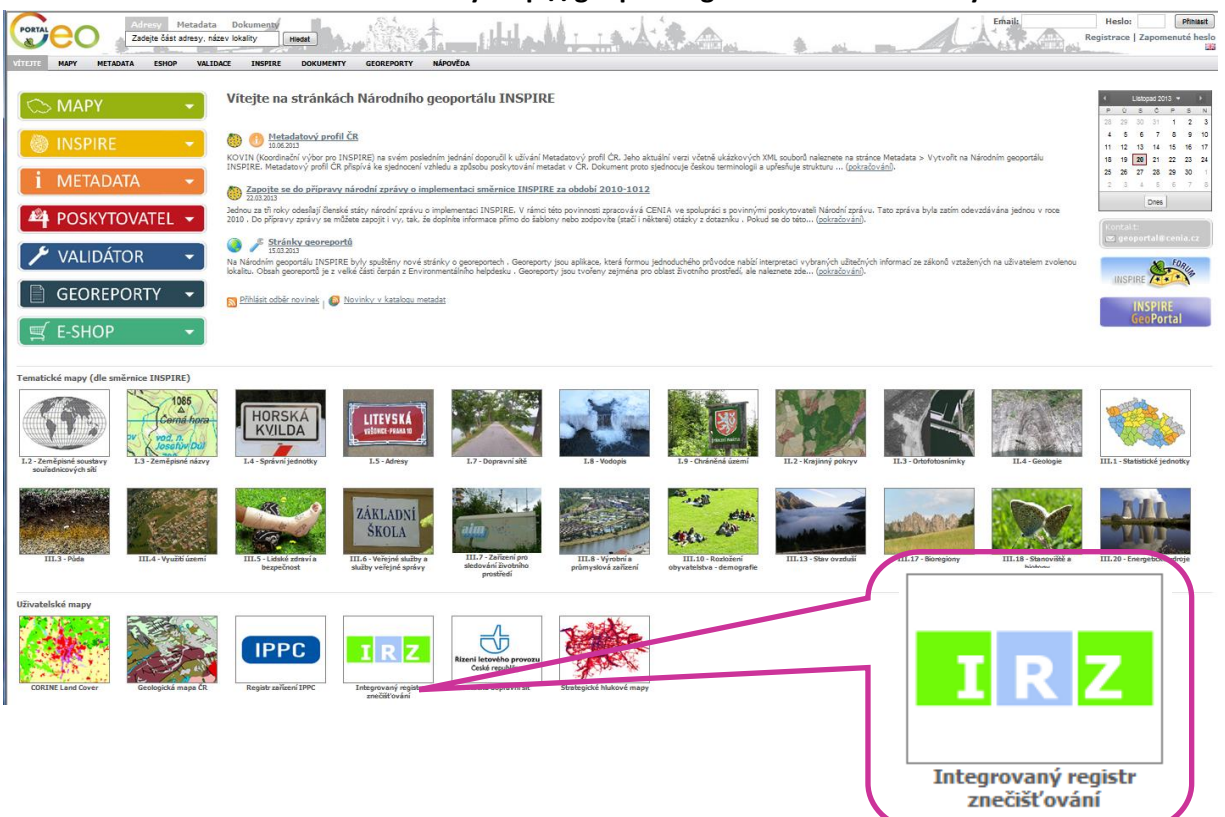

Obrázek 19: Mapové okno s vrstvou "Provozovny ohlašovatelů do IRZ podle CZ-NACE za aktuální rok" (ilustrativní zobrazení – např. rok 2012)

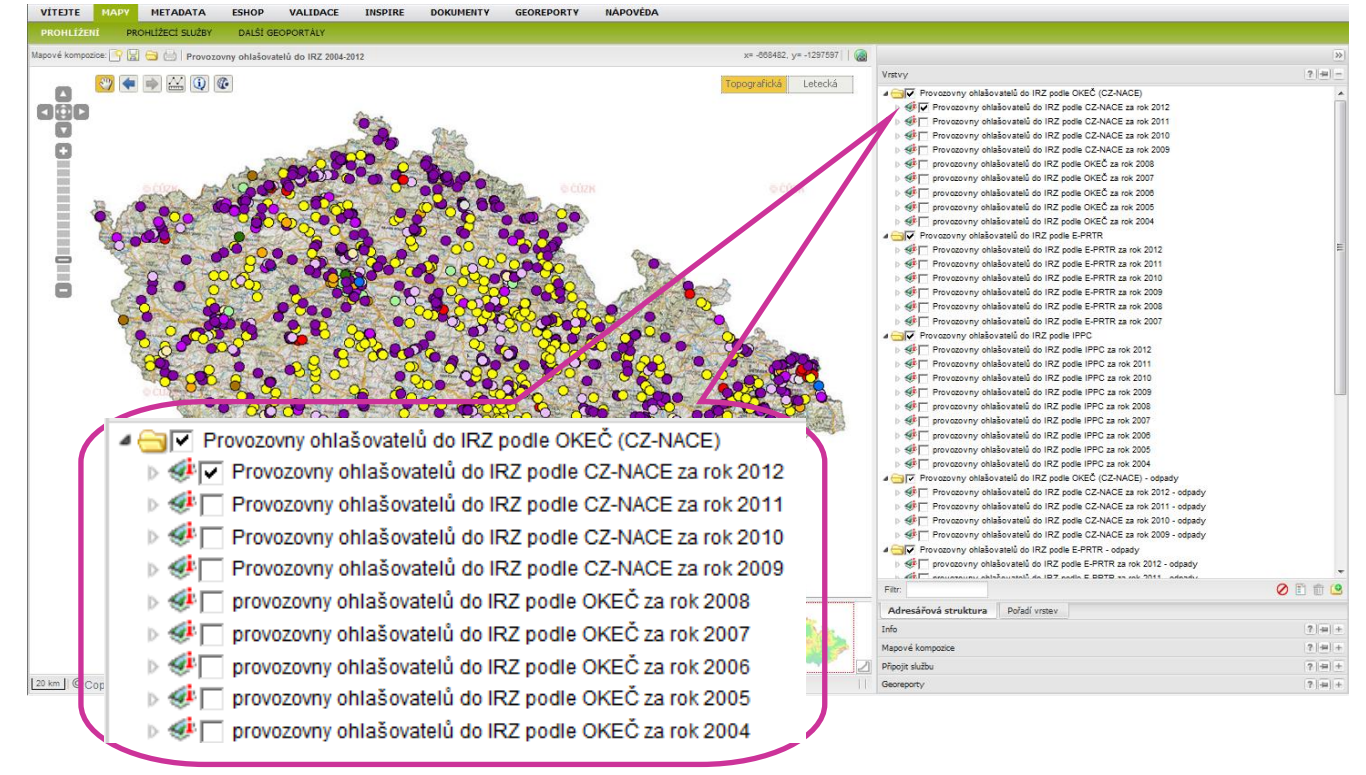